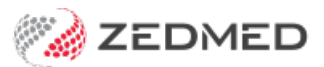

# **Bulk Billing consent**

Version: 1.01 | Last Modified on 12/05/2025 10:44 am AEST

Patients can consent to be bulk billed for Medicare and DVA by approving a consent form sent via SMS. This can be implemented as part of your billing workflow in 3 easy steps. The features shown in each step can be used to create an alternative workflow to best suit your practice.

This feature requires Zedmed v36.9 or later and ZedSMS.

Shortcuts to specific sections:

- Step 1 Send the patient a consent request
- Step 2 The patient approves the consent request
- Step 3 If reception receives consent to bulk bill
- Step 3 If reception does not receive consent to bulk bill
- Step 3 For telehealth patients with consent pending

#### Step 1 - Send the patient a consent request

This step can be performed:

- By reception when billing from the New Invoice screen
- By practitioners when working remotely, from the Billing Wizard.

To send a consent request:

- 1. Check that the Payer is either Medicare or DVA.
- 2. Select the Send Medicare Bulk Billing Consent button.

For Reception- New Invoice screen.

| Services            |               |                              |        |             |                |        |              |           |      |              |      |
|---------------------|---------------|------------------------------|--------|-------------|----------------|--------|--------------|-----------|------|--------------|------|
| Date                | ltem#         | Description                  | Fee    | Tax         | Unit Value     | Qty    | Amount       | Notes     | Esti | m. Refund Ga | p    |
| 09/05/2025          | I             |                              | MC     | ← FRE ~     | 0.00           | 1      | 0.00         |           |      | 0.00         | 0.00 |
| 09/05/2025          | 23            | Level B Surgery Consultation | МС     | FRE         | 42.85          | 1      | 42.85        |           |      | 0            | 0    |
|                     |               |                              |        |             |                |        |              |           |      |              |      |
|                     |               |                              |        |             |                |        |              |           |      |              |      |
|                     |               |                              |        |             |                |        |              |           |      |              |      |
| Assist Fee          | Prop          | erties Add Change            | Delete |             |                | Tot    | al 42        | .85 Disc. | 0.00 | Gap          | 0.00 |
| Doctor Assigned I   | Billing Codes |                              |        | Messag      | ge             |        |              |           |      |              |      |
|                     |               |                              | Add .  | All Invoice | e Message text |        |              |           |      |              |      |
|                     |               |                              | $\vee$ | Seno        | d Medicare Bul | k Bill | ling Consent | 1         |      |              |      |
| Billing Instruction | s             |                              |        |             |                |        | -            |           |      |              |      |
|                     |               |                              |        |             |                |        |              |           |      |              | 1    |
|                     |               |                              |        |             |                |        |              |           |      |              |      |
|                     |               |                              |        |             |                | 1      | -            |           |      |              |      |

For Practitioners - Billing Wizard.

| Billing Details                          |                |                             |                            |
|------------------------------------------|----------------|-----------------------------|----------------------------|
| Patient Name Holloway, Mr Knut           | DVA            | Medicare Number 59502861421 | Safety Net                 |
| DOB 19/05/1952                           | HCC            | Pension Status Full DVA     | Encounter Duration 0:00:03 |
| Payer Medicare P4 \$.00 🗸                | Send Medic     | are Bulk Billing Consent    |                            |
| Search for item by number or description | Selected Items |                             |                            |

3. Review the **Consent Request Confirmation** dialog. You can enter or change the mobile number.

| Consent Request (                        | Confirmation                                                                                                    |                        |
|------------------------------------------|----------------------------------------------------------------------------------------------------|------------------------|
| A Medicare Bulk Bi<br>displayed below. T | illing Request will be sent to the patient using the mobile phone number ar<br>he mobile number can be changed here without affecting the patient recor | nd date of birth<br>d. |
| Patient Name                             | Mr Knut Holloway                                                                                                    |                        |
| Mobile Number                            | 0455555555                                                                                                    |                        |
| Date of Birth                            | 19/05/1952                                                                                                    |                        |
|                                          |                                                                                                    |                        |
|                                          | Send                                                                                                    | Cancel                 |

4. Select Send.

The button will update to a 'Resend' option.

5. Advise the patient to open the Consent form sent to them, then review and approve the form before going to reception.

The Consent request will be recorded in the patient's **History View**.

| History View                                                                                                    |             |
|----------------------------------------------------------------------------------------------------|-------------|
| C   1 2 3 ♥   ⊕   目 ○ Search Wizard Wisible: Last 10 Consultations  V                                                                                                    | Include MHR |
| 10/05/2024 (Fri) 1:36pm with Dr Phillip Davis at MED, for 0m 26s<br>Head spinning<br>Some test here<br>Built biling consent for item code 23 requested on 10/05/2024 01:38 pm<br>02/05/2024 (Thu) 3:52pm with Dr Phillip Davis at MED, for 1m 34s<br>Head spinningProblems<br>Problem 1 |             |
| Bulk biling consent for item code 23 requested on 02/05/2024 03:57 pm                                                                                                    |             |

# Step 2 - The patient approves the consent request

When the patient is sent a bulk bill consent request, they:

- 1. Locate the SMS.
- 2. Open the URL sent in the SMS.

Zedmed's bulk billing consent portal will open.

- 3. Enter the patient's date of birth.
- 4. Select Verify.

| We requir               | e your conse  | nt to bulk bill your a | appointment.                  |
|-------------------------|---------------|------------------------|-------------------------------|
| For your s<br>Date of B | ecurity and p | rivacy, please confi   | rm your identity to continue. |
| 04                      | Do            | 12                     | 1964                          |
|                         |               | Verify                 |                               |

The Bulk Billing Consent Request page will open.

- 5. Review the consultation description and service items.
- 6. Select Accept to consent to being bulk billed.

| Bulk Billing Consent Request                                                                  |                    |
|-----------------------------------------------------------------------------------------------|--------------------|
| require your consent to built bin your appointment.                                           |                    |
| Healthcare provider: Dr WARREN HEDRICK                                                        |                    |
| Patient name: Happy Jones                                                                     |                    |
| Appointment attended: 10/05/2024, 1:36:43 pm UTC+10:0                                         | 00                 |
| Hi Happy Jones.                                                                               |                    |
| Please review the items listed below and select Accept to p                                   | roceed with        |
| issigning the Medicare benefit to the healthcare provider li                                  | sted above. You    |
| vill not be charged for these services if you agree to be                                     | bulk billed.       |
| f the recorded information does not seem accurate, please                                     | contact your       |
| healthcare provider for clarification prior to making your se                                 | lection.           |
| should you choose to decline assigning your benefits, you<br>or the full cost of these items. | will be responsibl |
| 23 - Level B Surgery Consultation - \$41.40                                                   |                    |
| f you (the patient) agree to the assignment of the Medicard                                   | e benefit directly |
| o the health professional (bulk bill), please click "Accept" b                                | elow:              |
|                                                                                               |                    |
| Accept Decline                                                                                |                    |

7. Optional: select **Download copy of consent** to save a record of the approval.

| Sulk Billing Consent Request<br>Ve require your consent to bulk bill your appointment.                                                        |                              |
|----------------------------------------------------------------------------------------------------|------------------------------|
| Healthcare provider: Dr WARREN HEDRICK<br>Patient name: Happy Jones<br>Uppointment attended: 10/05/2024, 1:35:43 pm UTC+10:00                 | )                            |
| Request Approved                                                                                                    |                              |
| ou <b>approved</b> this request by the healthcare provider listed i<br>our appointment. You submitted this form 10/05/2024, 1:43<br>JTC+10:00 | above to bulk bill<br>:46 pm |
| 3 - Level B Surgery Consultation - \$41.40                                                                                                    |                              |
| lease contact your healthcare provider if you require any ad<br>nformation.                                                                   | ditional                     |
|                                                                                                    |                              |

# Step 3 - If reception receives consent to bulk bill

When Billing for Medicare or DVA:

1. Check the consent request status - it must show Medicare consent received (screenshot below).

If it shows Medicare Consent Pending, the patient has not yet approved the consent form.

If it shows Medicare Consent Declined, DO NOT use Medicare or DVA as the Payer.

| Patient                                          | Mr Happy Jones             |             |         |        | DVA       |                   | HCC#       |          |                | Safety | Pe                           | ens. Status      | None              |       |
|--------------------------------------------------|----------------------------|-------------|---------|--------|-----------|-------------------|------------|----------|----------------|--------|------------------------------|------------------|-------------------|-------|
|                                                  | File 22                    | DOB 4/12/19 | 64 (59) |        |           |                   |            |          |                |        |                              |                  |                   |       |
|                                                  |                            |             |         |        |           |                   | Payer Debt | ts       |                |        |                              |                  |                   |       |
| Payer                                            | Medicare                   |             | ~       | Add/Ed | lit Payer |                   | Due        |          | 164.10         | D      | Family                       |                  | 0                 | 0.00  |
|                                                  | Applicable Fee Typ         | eMC         |         |        |           |                   | Deferred   |          | 0.00           | 0      |                              |                  |                   |       |
| Doctor                                           | HEDRICK, WARREN            | N           | ~       | 1      |           |                   | Derenco    |          | 0.01           |        |                              |                  |                   |       |
|                                                  |                            | To          | Starts  | Mthe   | Notes     |                   | Fund Deta  | ills     |                |        |                              |                  |                   |       |
| Request/                                         | <none></none>              | 10          | 210113  | Multa  | notes     |                   | Fund       |          |                | -      |                              | Fund Fe          | ее Туре           |       |
| Referral Dr                                      |                            |             |         |        |           |                   | Refund/Ga  | ap Calcu | lation         |        | Invoice Sty                  | le               |                   |       |
| Claim                                            |                            |             |         |        |           |                   | Fund       |          | Medica         | are    | Print Gap                    |                  | Corporate         |       |
|                                                  |                            |             |         |        |           |                   |            |          |                |        |                              |                  |                   |       |
| Services                                         |                            | 120 100     |         |        |           | 1.00              |            | 143 93   |                |        |                              | 100000           | 10. 100           |       |
| Date                                             | Item#                      | Description |         | Fe     | e         | Tax               | Unit Value | Qty A    | mount          | Notes  |                              | Estim. Re        | efund Gap         |       |
| 10/05/20                                         | 24                         |             |         |        |           |                   |            |          |                |        |                              |                  | 0.001             | 0.001 |
| 10/03/20                                         | ••                         |             |         | M      | c v       | <u> </u>          | 0.00       |          | 0.00           |        |                              |                  | 0.00              |       |
| 142 4 44 4 44                                    | 1                          |             |         |        |           |                   | 0.00       |          | 0.00           |        |                              |                  | 0.00              |       |
| Propertie                                        | es Add                     | Change [    | Delete  |        | с v       | •                 | 0.00       | Total    | 0.00           | .00 D  | isc.                         | 0.00             | Gap               | 0.00  |
| Propertie<br>octor Assign                        | es Add<br>ed Billing Codes | Change [    | Delete  |        | c v       | Messa             | 0.00       | Total    | 0.00           | .00 D  | isc.                         | 0.00             | Gap               | 0.00  |
| Propertie<br>octor Assigne                       | es Add<br>ed Billing Codes | Change [    | Delete  |        | Add All   | Messa             | 0.00       | Total    | 0.00           | .00 D  | isc.                         | 0.00             | Gap               | 0.00  |
| Propertion<br>Actor Assigned<br>3                | es Add<br>ed Billing Codes | Change [    | )elete  |        | Add Al    | Messa<br>I<br>Ser | ige        | Total    | 0<br>g Consent | .00 D  | isc.<br>dicare consen        | 0.00 treceived 1 | Gap<br>10/05/2024 | 0.00  |
| Properti<br>ector Assigned<br>3<br>ling Instruct | es Add<br>ed Billing Codes | Change [    | Delete  |        | Add All   | Messa<br>I<br>Ser | ige        | Total    | 0<br>g Consent | .00 D  | <b>isc.</b><br>dicare consen | 0.00 treceived 1 | Gap<br>10/05/2024 | 0.00  |

The patient's consent can be seen in the **Account Enquiry** screen.

| Patient                  | Jones, H    | арру  |                                                |                             |                         |      |     |     |      |                         |                      |                                  |                                        |                                  |
|--------------------------|-------------|-------|------------------------------------------------|-----------------------------|-------------------------|------|-----|-----|------|-------------------------|----------------------|----------------------------------|----------------------------------------|----------------------------------|
| ayer                     | er Medicare |       | are V Recalculate                              |                             |                         |      |     |     |      |                         |                      |                                  |                                        |                                  |
| urr                      | 205.5       | 0     | 30+                                            | 0.00                        | 50+                     | 0.00 | 90+ | 0.0 | 00   |                         |                      |                                  |                                        |                                  |
|                          |             |       |                                                |                             |                         |      |     |     |      |                         |                      |                                  |                                        |                                  |
| ransacti                 | on          | 20    |                                                |                             |                         |      |     |     |      |                         |                      |                                  |                                        |                                  |
| ansacti                  | Invoice#    | D     | Date                                           | Patient                     |                         |      |     | HIC | CLM# | Br                      | Dr                   | Value                            | Outstanding                            | Bulk Billing Consent             |
| ansacti<br>I             | Invoice#    | 6     | Date 10/05/2024                                | Patient                     | HAPPY                   |      |     | HIC | CLM# | Br<br>MED               | Dr<br>WH             | Value<br>41.40                   | Outstanding<br>41.40                   | Bulk Billing Consent<br>ACCEPTED |
| - I<br>- I               | Invoice#    | 9 6   | Date<br>10/05/2024<br>06/05/2024               | Patient<br>JONES,           | HAPPY<br>HAPPY          |      |     | HIC | CLM# | Br<br>MED<br>MED        | Dr<br>WH<br>PD       | Value<br>41.40<br>81.30          | Outstanding<br>41.40<br>81.30          | Bulk Billing Consent<br>ACCEPTED |
| - I<br>- I<br>- I<br>- I | nvoice#     | 9 6 4 | Date<br>10/05/2024<br>06/05/2024<br>06/05/2024 | Patient<br>JONES,<br>JONES, | HAPPY<br>HAPPY<br>HAPPY |      |     | HIC | CLM# | Br<br>MED<br>MED<br>MED | Dr<br>WH<br>PD<br>PD | Value<br>41.40<br>81.30<br>41.40 | Outstanding<br>41.40<br>81.30<br>41.40 | Bulk Billing Consent<br>ACCEPTED |

The **Send BB Consent** button at the bottom of the Account Enquiry screen allows you to send the consent request.

The **View BB Consent** button at the bottom of the Account Enquiry screen allows you to view or print a copy of the consent.

You can also view the sent consent request in the Patient record and Message Manager

# Step 3 - If reception does not receive consent to bulk bill

Assist the patient fi required, or send the patient another Bulk Billing Consent request:

1. Select Resend Medicare Bulk Billing Consent.

- 2. Recheck the patient's name and mobile number in the Consent Request Confirmation dialog.
- 3. Select Resend.
- 4. Have the patient respond to the consent request
- 5. Wait for the consent request status to show "Medicare consent received".
- 6. Proceed with the billing.

| ew Invoice           |                             |                     |                          |                                                                                |                                                                   |                        |                            |                        |
|----------------------|-----------------------------|---------------------|--------------------------|--------------------------------------------------------------------------------|-------------------------------------------------------------------|------------------------|----------------------------|------------------------|
| Invoice<br>Patient   | Andrea Holloway<br>File A56 | DOB 26/12/1943 (80) |                          | DVA                                                                            | HCC#                                                              | Safety                 | Pens. Sta                  | tus None               |
| Payer                | Medicare                    | MC                  | ∨ Add/I                  | Edit Payer                                                                     | Payer Debts<br>Due                                                | Patient<br>325.35      | Family                     | Credit<br>3096.95      |
| Doctor               | Davis Dhillin               |                     |                          |                                                                                | Deferred                                                          | 0.00                   |                            |                        |
| Request/             | cNopes                      | To Sta              | arts Mth                 | s Notes                                                                        | Fund Details<br>Fund                                              | #                      | Fun                        | d Fee Type             |
| Referral Dr          |                             |                     |                          |                                                                                | Refund/Gap Cal                                                    | culation<br>O Medicare | Invoice Style<br>Print Gap | Corporate 🗌            |
| 02/10/20<br>02/10/20 | 24 23 Propert               | Level B Surgery Con | sultation<br>Change Dele | birth<br>displayed below. Th<br>Patient Name<br>Mobile Number<br>Date of Birth | e mobile number car<br>Andrea Holloway<br>045555555<br>26/12/1943 | h be changed here wit  | hout affecting the pa      | atient record.         |
| octor Assign<br>3    | ed Billing Codes            |                     | Ŷ                        | Add All Invoi                                                                  | age<br>ce Message text                                            | lling Consent P M      | edicare consent reque      |                        |
| lling Instruct       | tions                       |                     |                          |                                                                                | ind medicare balk bi                                              | ,                      |                            | ested 02/10/2024 02:55 |
| illing Instruct      | tions                       |                     |                          |                                                                                |                                                                   |                        |                            | ested 02/10/2024 02:5! |

# Step 3 - For telehealth patients with consent pending

For telehealth patients, reception will often not be able to get an immediate reply to the consent request SMS.

In this scenario:

- 1. Suppress the invoice.
- 2. Later in the day, check the 'Medicare consent received' status in the invoice from Claims or the patient's Account Enquiry.
- 3. Transmit the claim or all suppressed claims that have consent.

To learn more, see our Suppress Invoices and Manually Transmit Claims guide.